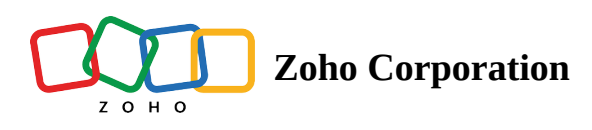

# **Manage Team Folder Settings**

Let's take a look at how Team Folder type, email upload, external sharing, download, and file conversion settings can be set in a Team Folder.

Donly the **Admins** in a Team Folder can manage its settings.

### **Team Folder Type**

There are two types of Team Folder: Private Team Folder and Public Team Folder. If you are a Team Folder admin, you can change the team folder type from private to public, and vice-versa.

### (i) Private Team Folder

Only the members who have been added to a private Team Folder can access its files and folders.

### **Public Team Folder**

Anyone on your team can view and join a public Team Folder. All team members can browse through its documents, participate in discussions, and contribute value.

### To change the Team Folder type:

- 1. Navigate to the left panel and click on a Team Folder to open it on the right.
- 2. Click **Manage** next to the Team Folder name in the top and select **Settings** from the dropdown.

|                                                         | 🛐   Sales and Marketin 🗅 Admin 🖓 9 🏽 🛞 Manage 👻 📮 Q                                                                                                    | ① Buy 1 more licenses       Zylker ∨       Q       Q       Q       Image: Comparison of the second second s |
|---------------------------------------------------------|----------------------------------------------------------------------------------------------------|----------------------------------------------------------------------------------------------------|
| ြို All Unread                                          | •     •     •     •                                                                                                    | + New $\uparrow$ $\heartsuit$ $\equiv$                                                                                                    |
| <ul> <li>③ Recent Files</li> <li>☆ Favorites</li> </ul> | NAME Q Search in Sales and Marketing                                                                                                    | LAST MODIFIED ↓                                                                                                    |
| A Labels                                                | 🗋 Social Media Copies 😤 Settings                                                                                                    | Sep 21 by Anna Baker                                                                                                    |
| 🛇 Shared with Me                                        | Feature videos  Feature videos  Changed larger  Changed larger  Changed large | Jan 25 by Anna Baker                                                                                                    |
| Collect Files                                           | Important                                                                                                    | Mar 8, 2022 by Anna Baker                                                                                                    |
| My Folders                                              | 间 Trash                                                                                                    | Feb 21, 2022 by Anna Baker                                                                                                    |
| Team Folders                                            | Inbound Marketing vs Digital Marketing                                                                                                    | Sep 21 by Anna Baker                                                                                                    |
| 무 Digital Marketing 🖯                                   | Handbook.zip                                                                                                    | Sep 21 by Anna Baker                                                                                                    |
| Sales and Marketi 🖨                                     | $\square_{\mathcal{V}}$ Monthly report                                                                                                    | Sep 21 by Anna Baker                                                                                                    |
| APIs                                                    | Business Innovation Plan                                                                                                    | Sep 21 by Anna Baker                                                                                                    |
| ے Compliance                                            | ↓ Tips and tricks.pdf                                                                                                    | Sep 21 by Anna Baker                                                                                                    |
| General                                                 | Ef Blog on Effective Marketing                                                                                                    | Sep 21 by Anna Baker                                                                                                    |
| 🖾 Libraries 🗅                                           | E Meeting Theme                                                                                                    | Aug 3 by Anna Baker                                                                                                    |
| 🔄 Millium Corp Case 🖯                                   | 🖆 Hybrid Workplace.docx                                                                                                    | Dec 20, 2022 by Anna Baker                                                                                                    |
| 鐐 Admin Console                                         | Sales Cadence - Zoho CRM.pdf                                                                                                    | Jul 15, 2022 by Anna Baker                                                                                                    |

### The Settings tab will open.

| í                   | ස                    | -0                    | Ū                   |                       | 67                       |                             |
|---------------------|----------------------|-----------------------|---------------------|-----------------------|--------------------------|-----------------------------|
| Team Folder Details | Members              | Settings              | Trash               | Activity              | Shared Items             | Data Templates              |
| Team Folder t       | vpe                  |                       |                     |                       |                          |                             |
| Public              | Private              |                       |                     |                       |                          |                             |
| Only the team mem   | bers who have been a | added can collabora   | te on files and fol | ders                  |                          |                             |
|                     |                      |                       |                     |                       |                          |                             |
| Allow file uplo     | oads via email       |                       |                     |                       |                          |                             |
| Enable this option  | to let team membe    | rs and external use   | rs upload files to  | this Team Folder v    | ia email.                |                             |
|                     |                      |                       |                     |                       |                          |                             |
| Allow Team Fo       | older member         | s to share outs       | side your tea       | im                    |                          |                             |
| Enable this option  | to let Admins and C  | Organizers of this Te | eam Folder to sha   | are files and folders | s outside your team usin | ig email<br>pormalinks with |
| access to anyone c  | on the internet).    | des, and external s   | nare links (includ  | ing both custome      | Aternal share links, and | permannes with              |
|                     |                      |                       |                     |                       |                          |                             |
| Show downlo         | ad and print o       | ptions                |                     |                       |                          |                             |
| Enable this option  | to show download     | and print options fo  | or users with view  | v, and view & comr    | ment access.             |                             |
|                     | <b>E</b> 1 1         | re and collaborator   | s with edit acces   | s or higher will hav  | ve the download and pr   | int options.                |

3. If it is a private Team Folder, choose **Public** . If it is a public Team Folder, choose **Private** .

## File Upload via Email

Team Folder admins can choose to allow team members and external users to send files to their Team Folders via email. If file uploads via email is enabled in a Team Folder, WorkDrive will generate a **unique email address** for the Team Folder. Any attachments sent to this email address will be uploaded to the default Email Attachments folder or the location you specify in the Team Folder.

### To allow or restrict file uploads via email:

- 1. Navigate to the left panel and click on a Team Folder to open it on the right.
- 2. Click Manage next to the Team Folder name in the top and select Settings from the dropdown.

The *Settings* tab will open.

### 3. Toggle ON/OFF Allow file uploads via email.

When you allow file uploads via email, WorkDrive will generate a unique email address for the Team Folder.

| 🔄 Sales and Ma | rketing â Admin 🕾                                                                                                   | Э                                                                                                    |                                                                                                    |                                                                                               |                                                          |                                                                         |                                               | × |  |
|----------------|----------------------------------------------------------------------------------------------------|----------------------------------------------------------------------------------------------------|----------------------------------------------------------------------------------------------------|-----------------------------------------------------------------------------------------------|----------------------------------------------------------|-------------------------------------------------------------------------|-----------------------------------------------|---|--|
|                | (j)<br>Team Folder Details                                                                                          | A<br>Members                                                                                                    | ्र <del>क्ष</del><br>Settings                                                                                                    | णि<br>Trash                                                                                   | <b>₩-</b><br>Activity                                    | ↔<br>Shared Items                                                       | 😅<br>Data Templates                           |   |  |
|                | Allow file uplo<br>Attachments sent t<br>Email address:<br>Folder location:<br>Allow email upl<br>• Anyone with the | oads via email<br>o the following em<br>wd_92skfx<br>Sales and I<br>oads only from Edito<br>e email address can u | ail address will be u<br>:4d7ywb@in.zohov<br>Marketing/Email Aı<br>Marketing/Email Aı<br>ors, Organizers, & Ad<br>upload files to this Te | uploaded to the s<br>workdrive.com<br>ttachments<br>Imins of this Team<br>eam Folder, so be s | pecified location i<br>Folder.<br>sure to only share thi | n this Team Folder.<br>Generate nev<br>C<br>is email address with trust | v   Copy email<br>hange location ed contacts. |   |  |
|                | Allow Team For<br>Enable this option t<br>addresses, downlo<br>access to anyone o                                   | blder members<br>to let Admins and C<br>ad links, embed co<br>on the internet).                                   | <b>s to share out</b><br>Organizers of this To<br>des, and external s                                                                     | <b>side your tea</b><br>eam Folder to sha<br>share links (includ                              | <b>im</b><br>are files and folders<br>ling both custom e | s outside your team usin<br>xternal share links, and                    | g email<br>permalinks with                    |   |  |
|                | Show downlo<br>Enable this option to<br>Note: By default, Te<br>Learn more                                          | ad and print o<br>to show download i<br>sam Folder membe                                                          | ptions<br>and print options f<br>rs and collaborato                                                                                       | or users with viev                                                                            | v, and view & com<br>ss or higher will hav               | ment access.<br>ve the download and pri                                 | nt options.                                   |   |  |

4. Click Generate new to generate a new email address.

Once a new email address is generated, the old email address will be invalid and WorkDrive will no longer allow file uploads through that email address.

5. Click **Copy email** to copy the email address, then share it with other team members or external users to allow them to upload files via email.

6. Attachments sent to the Team Folder email address will be uploaded to the specified location in that Team Folder. The default folder location will be **Team Folder -> Email Attachments** . To change the folder location, click **Change location** . Once the folder location is changed, all new files sent via email will be uploaded to the new location.

7. Mark the checkbox below *Folder location* if you want to allow only email uploads from members with editor, organizer, or admin roles in this team folder.

Files sent via email **will not be uploaded** to the specified location in a Team Folder if:

- File uploads via email is disabled in the Team Folder
- The user has no permission to upload or their role has been changed
- The Team Folder is no longer available
- The Team Folder email address is invalid or it has been changed
- Your WorkDrive storage is full

Based on the email service you use (such as Gmail, Outlook, or Zoho Mail) to upload files, their respective **upload limitations** will apply to:

- Maximum size per file
- Total number of files to be uploaded in an email
- Total size limit of all files in an email

### **External Sharing in a Team Folder**

Team Folder admins can choose whether to allow files and folders to be shared outside this team or not.

### 

- If external sharing is disabled at the team level, then Team Folder Admins cannot enable or disable it in their Team Folders.
- If external sharing is enabled at the team level, then Team Folder Admins can choose to enable or disable external sharing in their Team Folder.
- If external sharing is enabled in a Team Folder, only the **Admins** and **Organizers** of the Team Folder can share files and folders externally

To choose external sharing setting in a Team Folder:

- 1. Navigate to the left panel and click on a Team Folder to open it on the right.
- 2. Click **Manage** next to the Team Folder name in the top and select **Settings** from the dropdown.

The *Settings* tab will open.

| Sales and M | arketing â Admin 🕾                                                                     | 9                                                                                                    |                                                                 |                                                          |                                                 |                                                       |                            | × |
|-------------|----------------------------------------------------------------------------------------|----------------------------------------------------------------------------------------------------|-----------------------------------------------------------------|----------------------------------------------------------|-------------------------------------------------|-------------------------------------------------------|----------------------------|---|
|             | i)<br>Team Folder Details                                                              | 8<br>Members                                                                                                    | Settings                                                        | ិយិ<br>Trash                                             | <b>-%-</b><br>Activity                          | ↔<br>Shared Items                                     | 💬<br>Data Templates        |   |
|             | Allow Team For<br>Enable this option t<br>addresses, downlo<br>access to anyone o      | older members<br>to let Admins and C<br>ad links, embed co<br>n the internet).                                                                                                    | s to share outs<br>organizers of this Te<br>des, and external s | side your tea<br>eam Folder to sha<br>hare links (includ | m<br>are files and folders<br>ing both custom e | s outside your team usir<br>external share links, and | g email<br>permalinks with |   |
|             | Show downlo<br>Enable this option to<br>Note: By default, Te<br>Learn more             | Show download and print options  Categories with view, and view & comment access. Note: By default, Team Folder members and collaborators with edit access or higher will have the download and print options. Learn more                                                                                                    |                                                                 |                                                          |                                                 |                                                       |                            |   |
|             | Convert all file<br>Automatically conv<br>file format. This will<br>conversion setting | Convert all files to Zoho WorkDrive's format on upload Automatically convert documents, spreadsheets, and presentations that your Team Folder members upload to Zoho WorkDrive's file format. This will allow you to edit these files with our built-in office apps Writer, Sheet, and Show. Learn more about file conversion settings |                                                                 |                                                          |                                                 |                                                       | to WorkDrive's<br>out file |   |
|             | Delete Team F<br>Deleting this Team<br>Folders > Deleted T                             | <b>older</b><br>Folder will erase all<br>eam Folders > Rest                                                                                                    | its files and folders<br>ore Team Folder                        | s.To restore a del                                       | eted Team Folder,                               | go to Admin Console, a                                | Delete<br>nd click Team    |   |

3. Toggle ON/OFF **Allow Team Folder members to share outside your team** to enable or disable external sharing.

Also read: Share files and folders externally from a Team Folder

### **Allow or Restrict Downloads**

Team Folder Admins can allow or restrict the option to download and print files in a Team Folder. When download is restricted in a Team Folder, team folder members with the **Commenter** or Vi**ewer** role, and team members and external users with **View and comment** or V**iew-only** access on shared files and folders will not be able to download and print files.

### To allow or restrict downloads in a Team Folder:

- 1. Navigate to the left panel and click on a Team Folder to open it on the right.
- 2. Click Manage next to the Team Folder name in the top and select Settings from the dropdown.

The Settings tab will open.

| ্রি Sales and Ma | arketing a Admin & S                                                                    | Э                                                                                                    |                                                                  |                                                          |                                                  |                                                       |                             | × |  |
|------------------|-----------------------------------------------------------------------------------------|----------------------------------------------------------------------------------------------------|------------------------------------------------------------------|----------------------------------------------------------|--------------------------------------------------|-------------------------------------------------------|-----------------------------|---|--|
|                  | (j)<br>Team Folder Details                                                              | A<br>Members                                                                                                    | Settings                                                         | ិយិ<br>Trash                                             | <b>-%-</b><br>Activity                           | ⇔<br>Shared Items                                     | 😅<br>Data Templates         |   |  |
|                  | Allow Team For<br>Enable this option t<br>addresses, downlo<br>access to anyone o       | older member<br>to let Admins and C<br>ad links, embed co<br>n the internet).                                                                                                    | s to share outs<br>organizers of this Te<br>des, and external sl | side your tea<br>eam Folder to sha<br>hare links (includ | IT<br>are files and folders<br>ing both custom e | s outside your team usir<br>external share links, and | ng email<br>permalinks with |   |  |
|                  | Show downlow<br>Enable this option to<br>Note: By default, Te<br>Learn more             | Show download and print options       Image: Comparison of the second second seco |                                                                  |                                                          |                                                  |                                                       |                             |   |  |
|                  | Convert all file<br>Automatically conv<br>file format. This will<br>conversion setting: | o WorkDrive's<br>out file                                                                                                    |                                                                  |                                                          |                                                  |                                                       |                             |   |  |
|                  | Delete Team F<br>Deleting this Team<br>Folders > Deleted T                              | Folder<br>Folder will erase all<br>ream Folders > Rest                                                                                                    | its files and folders<br>ore Team Folder                         | s.To restore a del                                       | eted Team Folder,                                | go to Admin Console, a                                | Delete<br>nd click Team     |   |  |

### 3. Toggle ON/OFF Show download and print options.

### 

- If a Team Folder member (with **Commenter** or **Viewer** role) is also part of a **Group** that is added to the team folder (with **Editor role** or **above**), the member can download or print files irrespective of the download setting in the Team Folder. Support for Groups is only available for Zoho One users.
- When download is restricted in a Team Folder, team folder members with the Commenter or Viewer, and team members and external users with View and Comment or View-only access on shared files and folders will not be able to sync any files or folders to their computer using the WorkDrive Sync and TrueSync apps.

### File Conversion in a Team Folder

Choose whether newly uploaded documents, spreadsheets, and presentations to your Team Folder should be automatically converted to the respective Zoho WorkDrive format (Writer, Sheet, or Show) or not

#### To choose the file conversion setting in a Team Folder:

- 1. Navigate to the left panel and click a Team Folder to open it on the right.
- 2. Click **Manage** next to the Team Folder name in the top and select **Settings** from the dropdown.

The *Settings* tab will open.

| ি Sales and Marke | ting â Admin 🕾 s                                                                                                    |                                                                                                    |                                                                                                    |                                                                                                    |                                                                                                    |                                                                                                    |                                                                                                   | × |
|-------------------|----------------------------------------------------------------------------------------------------|----------------------------------------------------------------------------------------------------|----------------------------------------------------------------------------------------------------|----------------------------------------------------------------------------------------------------|----------------------------------------------------------------------------------------------------|----------------------------------------------------------------------------------------------------|---------------------------------------------------------------------------------------------------|---|
|                   | j<br>Team Folder Details                                                                                                    | <b>A</b><br>Members                                                                                                    | Settings                                                                                                    | ិញ<br>Trash                                                                                                    | <b>₩-</b><br>Activity                                                                                                    | <i>⇔</i><br>Shared Items                                                                                                    | 🕞<br>Data Templates                                                                               |   |
|                   | Allow Team Folder Details Allow Team Folder Details Allow Team Folder Details Allow Team Folder Details Enable this option t access to anyone o Show downlow Enable this option t Note: By default, Te Learn more Convert all file Automatically conv file format. This will conversion settings Delete Team F Deleting this Team Folders > Deleted Team | Ider members Ider members Ider members Ider member Ider member Ider member Ider member Ider membe Ider membe Ider membe Ider membeIder membeIder m | settings<br>s to share outs<br>brganizers of this Te<br>des, and external sl<br>ptions<br>and print options for<br>rs and collaborator<br>rkDrive's form<br>readsheets, and pre-<br>nese files with our b<br>its files and folders<br>ore Team Folder | side your tea<br>man Folder to sha<br>hare links (includ<br>or users with view<br>s with edit acces<br>at on upload<br>esentations that i<br>puilt-in office app<br>s. To restore a delo | m<br>re files and folders<br>ing both custom e<br>, and view & comr<br>s or higher will hav<br>g<br>your Team Folder r<br>os Writer, Sheet, an | soutside your team usin<br>xternal share links, and p<br>ment access.<br>re the download and pri<br>nembers upload to Zoh<br>d Show. Learn more ab | g email<br>permalinks with<br>nt options.<br>o WorkDrive's<br>out file<br>Delete<br>nd click Team |   |

3. Toggle ON/OFF **Convert all files to Zoho WorkDrive's format on upload** to enable or disable file conversion.

- Only when the file conversion is enabled at the team level, and Team Folder admins are allowed to choose this setting, the Team Folder admins can enable or disable the automatic file conversion setting in their Team Folders. Learn more
- Check the <u>supported files for conversion</u> in WorkDrive.
- WorkDrive's file conversion setting will not affect the files directly uploaded to **Writer**, **Sheet**, and **Show**, where all non-Zoho format files will be converted and opened in their corresponding editor app.
- Files uploaded via **WorkDrive Sync** and **TrueSync** apps will not be converted automatically. You will need to manually open these files in their respective apps to convert them.

https://help.zoho.com/portal/en/kb/workdrive/team-folders/manage/articles/manage-team-folder-settings